## 申請内容ファイル等を電子申請システムに取り込む際の注意点

申請内容ファイル(Word 形式又は PDF 形式)は、電子申請システム上で PDF フ ァイルに変換し、特別研究員の審査に使用いたします。正しい方法で作成しない とエラーもしくは文字化け等のトラブルが発生する可能性があるため、下記の点 にご注意ください。

1.申請内容ファイル様式は、日本学術振興会において定められたものです。 各項目欄について、指定されたもの以外の項目の新設、入力しない項目の 省略・削除等、様式を改変することはできません。

2. 外字や特殊フォント等は正しく PDF ファイルに変換されませんので、変換された PDF ファイルの内容を確認し、うまく表示されない文字・記号等がある場合には、画像として貼り付ける等、作成しなおしてください。

3. 画像を貼り付ける際は、ファイルのサイズが大きくならないよう配慮してください。3MB以上のファイルは送信することができません。

4. 申請書は PDF データで受領し、モノクロ(グレースケール)で印刷されま す。グラフや図表を記載する場合は、印刷時でも明確になるよう、色調等にご 注意ください。

また、PDF 化には本会が推奨する手順がございますので、次ページ以降を参考 にしていただきますようお願いいたします。 [<申請内容ファイル>PDF 化推奨手順]

【Microsoft Word の場合】

- ※ Windows 版 Word の標準フォント以外を使用した場合、正しく処理できない場合があり ます。
- ※ Windows 版 Word を利用して PDF ファイルを作成するには、以下のアプリケーション を推奨しています。

• Microsoft Word 2007、2010

※ Microsoft Word 2007 を利用する場合は、2007 Microsoft Office プログラム用 Microsoft PDF/XPS 保存アドインが必要です。

(参考 <u>http://www.microsoft.com/ja-jp/download/details.aspx?id=7</u>)

(1) 日本学術振興会が提供する様式を基に、word で申請内容ファイルを作成します。内容を 記入後[ファイル]を選択します。

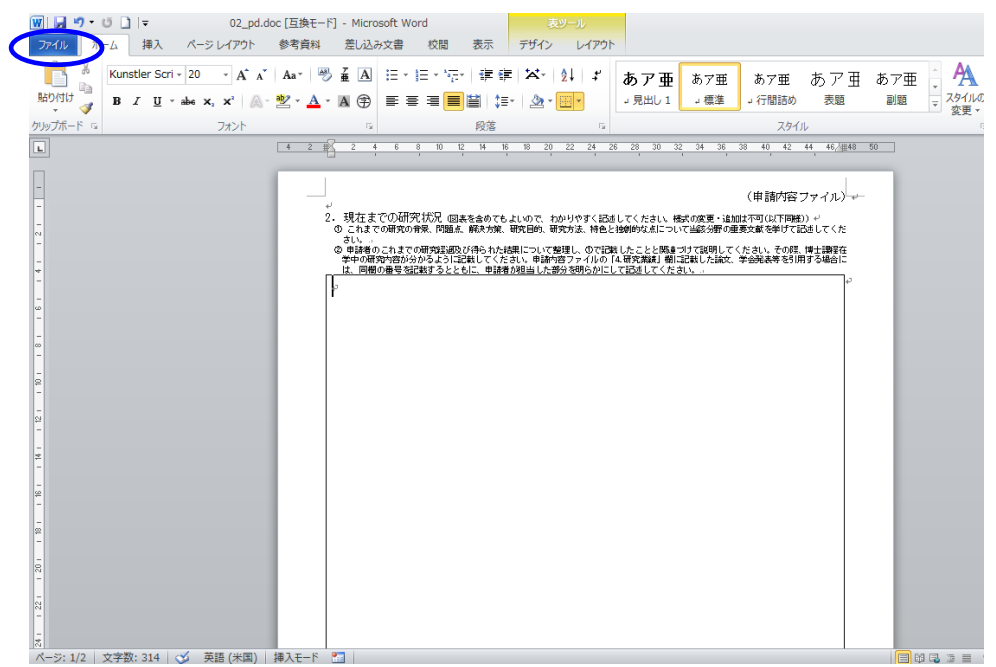

## (2) [名前を付けて保存]を選択します。

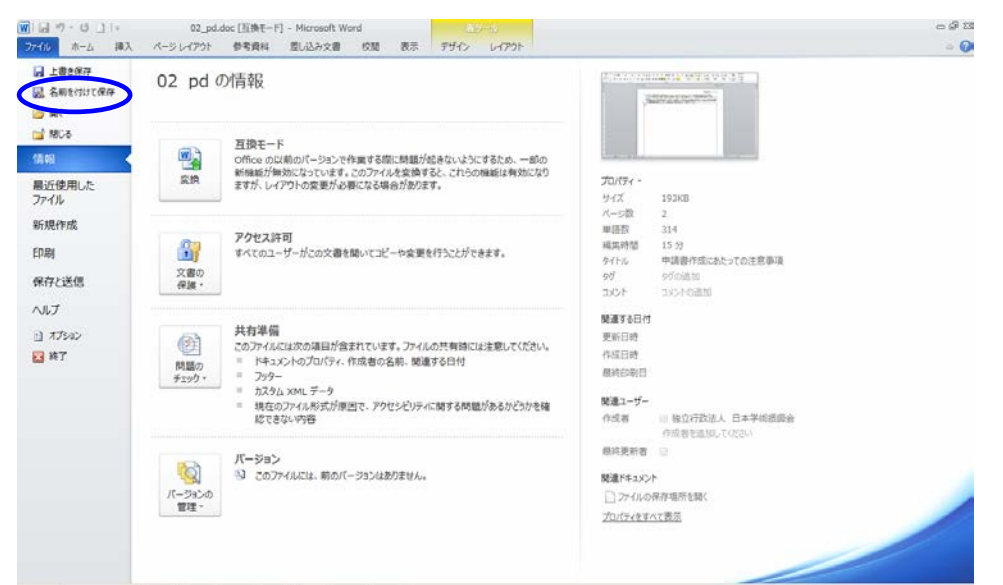

(3)「ファイル名」から PDF を選択します。

| 👿 名前を付けて保存                                                      |                                                                        |                                                                                                    |                                                                                                    |          |              |         |          |   |     | × |
|-----------------------------------------------------------------|------------------------------------------------------------------------|----------------------------------------------------------------------------------------------------|----------------------------------------------------------------------------------------------------|----------|--------------|---------|----------|---|-----|---|
| () - □-                                                         | カル ディ                                                                  | ィスク (C:) ▼ ユーサ                                                                                                    | - • Desktop •                                                                                      | 新しいフォルダー |              | 👻 🛂 新しい | フォルダーの検索 | : |     | 2 |
| 整理 ▼ 新しいフォ)                                                     | ルダー                                                                    |                                                                                                    |                                                                                                    |          |              |         |          |   | - ( | ? |
| 👿 Microsoft Word                                                | -                                                                      | 名前 ▲                                                                                                    |                                                                                                    |          | 更新日時         | 種類      | サイズ      |   |     |   |
| ☆ お気に入り                                                         | 那所                                                                     |                                                                                                    |                                                                                                    | 検索系      | ≷件に一致する項目はあり | ません。    |          |   |     |   |
| 🧊 ライブラリ<br>📑 ドキュメント                                             |                                                                        |                                                                                                    |                                                                                                    |          |              |         |          |   |     |   |
| ► ビンチャ<br>ビデオ                                                   |                                                                        |                                                                                                    |                                                                                                    |          |              |         |          |   |     |   |
| ■ コンピューター                                                       | ) (C<br>) (C<br>) (C                                                   |                                                                                                    |                                                                                                    |          |              |         |          |   |     |   |
| ファイルタ(N)・                                                       |                                                                        | loc                                                                                                    |                                                                                                    |          |              |         |          |   |     | Ţ |
| ファイルの種類(T):                                                     | Word 9                                                                 | <br>7-2003 文書 (*d                                                                                                    | oc)                                                                                                |          |              |         |          |   |     | ŧ |
| 作成者:                                                            | Word 文<br>Word マ<br>Word 9<br>Word 7<br>Word 7<br>Word 9<br>PDF (*     | て書 (*.docx)<br>や0日有効文書 (*.d<br>ア-2003 文書 (*.d<br>シブレート (*.dotx<br>やり日有効テンプレー<br>7-2000 テンプレー                                             | docm)<br>oc)<br>)<br>-                                                                             |          |              |         |          |   |     |   |
| <ul> <li>フォルダーの非表示</li> <li>22</li> <li>1</li> <li>4</li> </ul> | XF3 ×<br>単一フパ<br>Web ペ<br>リッチす<br>Word X<br>Word 2<br>OpenD(<br>Works) | 著(* xps)<br>イル Web ページ<br>ージ (* htm* html<br>ージ (フィルター後)<br>キスト形式 (RTF)<br>し (* txt)<br>ML ドキュメント (*<br>003 XML ドキュ犬)<br>coument テキスト (* | (*.mht;*.mhtml)<br>)<br>(*htm;*.html)<br>(*.rtf)<br>/.h (*.xml)<br>/.h (*.xml)<br>(*.odt)<br>;wps) |          |              |         |          |   |     | 8 |

(4) [オプション]をクリックします。

| 👿 名前を付けて保存                                                                                                    |                                                                    |              |                        |                   |                          |        | ×   |
|----------------------------------------------------------------------------------------------------|--------------------------------------------------------------------|--------------|------------------------|-------------------|--------------------------|--------|-----|
| ר ער−ם י 🖉 גער−ם או ד                                                                                                    | ィスク (C:) ・ ユーザー ・ Desktop                                          | • 新しいフォルダー   |                        | 👻 🛃 新しい           | フォルダーの検                  | 索      | - 2 |
| 整理 ▼ 新しいフォルダー                                                                                                    |                                                                    |              |                        |                   |                          | -      | 0   |
| <ul> <li>Wicrosoft Word</li> <li>☆ お気に入り</li> <li>ダウンロード</li> <li>愛が表示した場所</li> <li>デスクトップ</li> <li>デイブラリ</li> <li>ドキュメント</li> <li>ピクチャ</li> <li>ビデオ</li> <li>ミュージック</li> <li>ミュージック</li> <li>ニーカルディスク(C</li> <li>ローカルディスク(C</li> </ul> | 名前 ▲                                                               | 検索袋          | 更新日時<br>(中に一致する)項目(はあり | <b>種類</b><br>ません。 | <u> </u> <del>サ</del> イズ |        |     |
| ▼<br>ファイル-名(N): 02.pdg                                                                                                    | odf                                                                |              |                        |                   |                          |        |     |
| ノアイルの種類(1) [PDF(7)<br>作成者: 独立行                                                                                                    | *pѹ                                                                | 友考: 友考のieto  |                        | 友(下山) 由諸士(        | 作成にあたって在                 | 注音重項   |     |
| - 1111<br>最適比 c                                                                                                    | <ul> <li>標準(オンライン発行および印刷)(A)</li> <li>最小サイズ(オンライン発行)(M)</li> </ul> | オ:<br>▼ 発行後に | プション(0)<br>:ファイルを開く(E) | )<br>)            | - Micore J Co.           | ~±∞∓~A |     |
| ● フォルダーの非表示                                                                                                    |                                                                    |              | ž                      | ソール(L) ・ 保        | 存(S)                     | キャンセル  |     |

(5)「ISO 19005-1 に準拠 (PDF/A) (1)」「ドキュメントをパスワードで暗号化する (N)」にチェックが入っていた場合はチェックを外し、[OK]をクリックします。

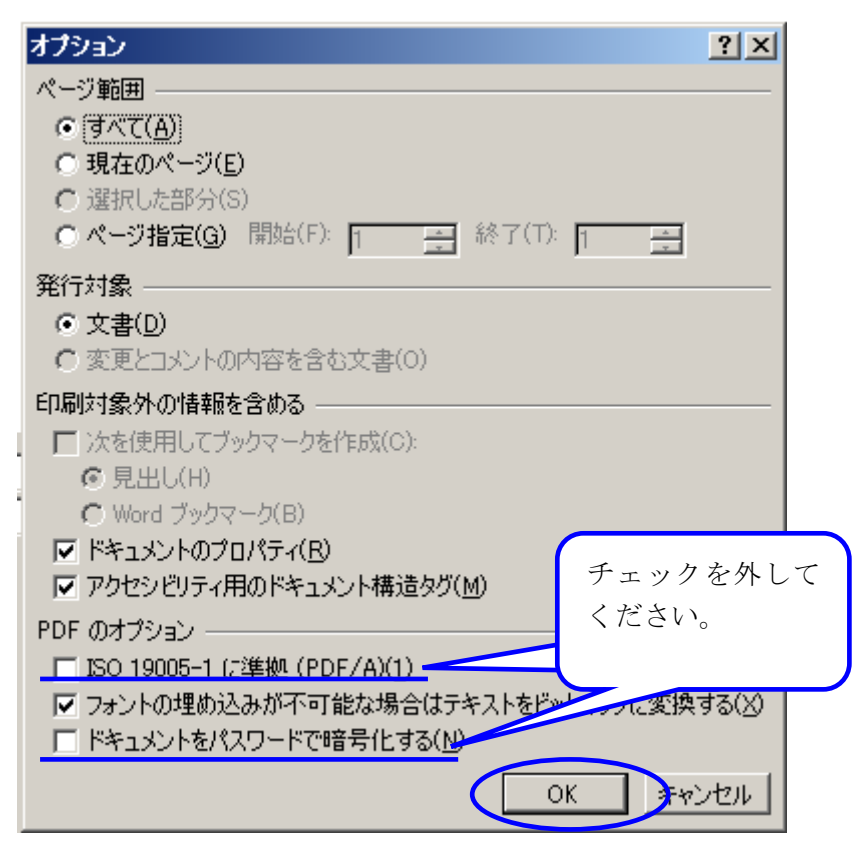

## (6)[保存]をクリックします。

| 😗 名前を付けて保存                                                                                                    |                                                    |            |                        |           |           | X       |
|----------------------------------------------------------------------------------------------------|----------------------------------------------------|------------|------------------------|-----------|-----------|---------|
| יד את-ים • 🎉 🗸                                                                                                    | ィスク (C:) マユーザー マ Desktop                           | ▼ 新しいフォルダー |                        | ▼ 🛂 新     | しいフォルダーの検 | 索 🗾 🔎   |
| 整理 ▼ 新しいフォルダー                                                                                                    |                                                    |            |                        |           |           | ::: - 😢 |
| 👿 Microsoft Word 🔺                                                                                                    | 名前 ▲                                               |            | 更新日時                   | 種類        | サイズ       |         |
| <ul> <li>☆ お気に入り</li> <li>※ グウンロード</li> <li>※ グウンロード</li> <li>※ 最近表示した場所</li> <li>■ デスクトップ</li> <li>ごう スクラリ</li> <li>※ トイブラリ</li> </ul> |                                                    | 検索         | €件に一致する項目は             | ありません。    |           |         |
| <ul> <li>● ドギュメント</li> <li>■ ピクチャ</li> <li>■ ピクチャ</li> <li>■ ピテオ</li> <li>● ミュージック</li> <li>■ ニンピューター</li> </ul>                        |                                                    |            |                        |           |           |         |
| 🤮 ローカル ディスク (C<br>👝 ローカル ディスク (C                                                                                                    |                                                    |            |                        |           |           |         |
| ファイル名(N): 02_pdg<br>ファイル名(N): 02_pdg                                                                                                    | odf                                                |            |                        |           |           | -       |
| 作成者: 独立行                                                                                                    | 政法人 日本学術…                                          | タグ: タグの注意加 |                        | タイトル: 申請: | 書作成にあたって( | 「注意事項   |
| 最適化 @                                                                                                    | 標準 (オンライン発<br>行および印刷)(A)<br>最小サイズ (オンラ<br>イン発行)(M) | オレック 発行後の  | プション(0)<br>こファイルを開く(E) |           |           |         |
| 🕙 フォルダーの非表示                                                                                                    |                                                    |            |                        | ツール(L)    | 保存(S)     | キャンセル   |

## (7) Word ファイルが PDF として保存されます。

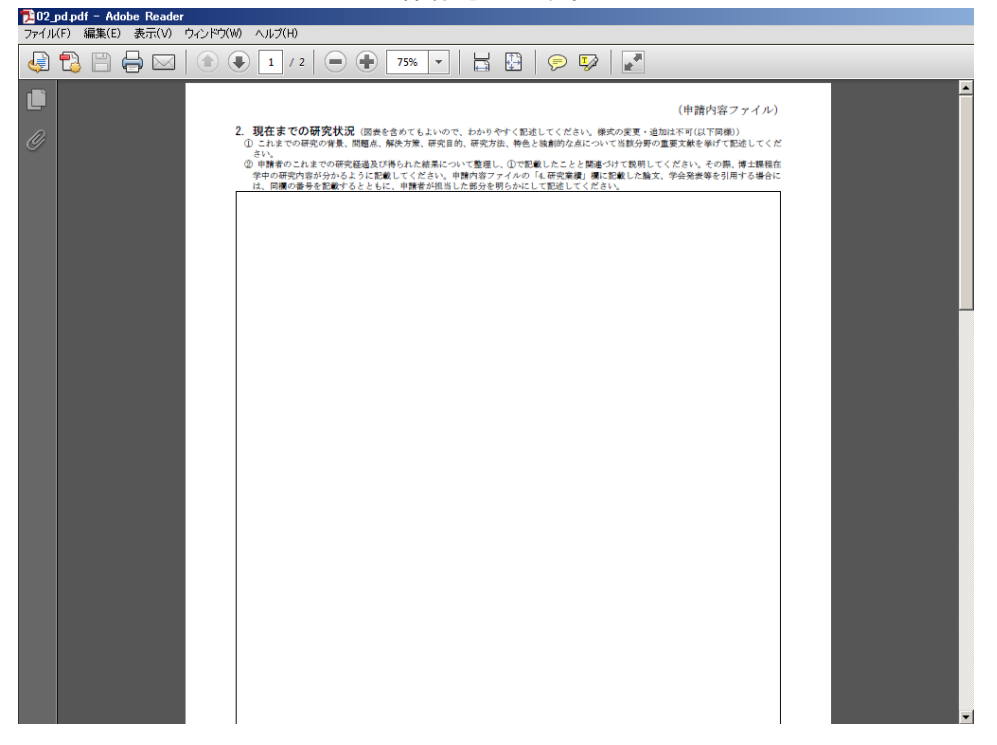

【Adobe Acrobat Windows 版の場合】

- ※ ご利用環境に PDF ファイルを作成するアプリケーションがインストールされている必要 があります。
- ※ PDF ファイルを作成するには、以下のアプリケーションを推奨しています。この他のプ ログラムでは色構成が異なったり、正しく処理ができない場合があります。
  - ・Adobe Acrobat Windows 版 Ver 9/10/11
  - $\cdot$  YSS PDF Converter / YSS PDF AutoConverter
- (1) 日本学術振興会が提供する様式を基に、申請内容ファイルを作成します。
- (2) 必要事項をすべて記入した後、申請内容ファイルを作成したアプリケーション上で、メ ニューの「ファイル」-「印刷」を選択します。
- (3)「印刷」画面が表示されます。プリンタ名に「AcrobatPDF」(※注)を選択し、[OK] をクリックします。

| 印刷                                                                                                    | ? 🗙                                                                  |
|----------------------------------------------------------------------------------------------------|----------------------------------------------------------------------|
| プリンター<br>プリンタさい<br>ポAdobe PDF<br>状態: アイドリング中<br>種類: Adobe PDF Oerworter<br>場所: My Documents¥*.pdf<br>コメント:                                                                                                    | プロパティ(空)<br>プリンタの検索(型)<br>□ ファイルへ出力(L)<br>□ 手差し両面印刷(公)               |
| <ul> <li>● すべて(A)</li> <li>● すべて(A)</li> <li>● 現在のページ(E)</li> <li>● ご 選択した部分(S)</li> <li>● ページ指定(G):</li> <li>1,3,6のようにページ番号をカンマで区切って指定するか、5-12のようにページ範囲を指定してください。p1s1,p1s2 や、p1s3-p8s3のように、ページとセクションを指定することもできます。</li> </ul> | - 印刷語数<br>部数②: 1 <u>=</u><br>1 □ □ ■ ■ ■ ■ ■ ■ ■ ■ ■ ■ ■ ■ ■ ■ ■ ■ ■ |
| 印刷対象(W): 文書 ▼<br>印刷指定(B): すべてのページ ▼<br>オブション(Q)                                                                                                    | 拡大/縮小<br>1 枚あたりのページ数(出): 1 ページ<br>用紙サイズの指定位): 倍率指定なし<br>OK 閉じる       |

(※注) PDF ファイルを作成するアプリケーションにより異なります。上記の例は「Adobe Acrobat Ver10.0」の場合です。

(4)「名前をつけて保存」画面が表示されます。「保存する場所」を指定し、[保存]をクリックします。

| コピーを保存    |                    |                        |   |         | <u>? ×</u> |
|-----------|--------------------|------------------------|---|---------|------------|
| 保存する場所(   | ): 🔁 申請内容ファイ       | ιŀ                     | • | 3 🔌 📂 🖽 |            |
|           |                    |                        |   |         |            |
| 最近使ったファイル |                    |                        |   |         |            |
|           |                    |                        |   |         |            |
| デスクトップ    |                    |                        |   |         |            |
|           |                    |                        |   |         |            |
| 77 F#1X2F |                    |                        |   |         |            |
|           |                    |                        |   |         |            |
| 71 JUĽ1-9 |                    |                        |   |         |            |
|           |                    |                        |   |         |            |
| マイ ネットワーク |                    |                        |   |         |            |
|           | ファイル名( <u>N</u> ): | 20040308094559671.pdf  |   | •       | 保存         |
|           | ファイルの種類(工):        | Adobe PDF ファイル (*.pdf) |   | -       | キャンセル      |